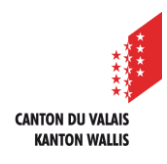

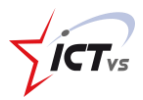

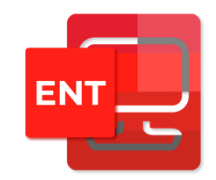

## COMMENT MODIFIER SON MOT DE PASSE DANS L'ENT

Tutoriel pour un environnement Windows et Mac OSx Version 2.0 (14.06.2022)

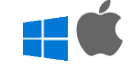

## MODIFIER SON MOT DE PASSE

Ouvrir le site <u>https://edu.vs.ch</u> sur votre navigateur internet et connectez-vous à votre ENT. Un tutoriel spécifique à la connexion à l'ENT est disponible sur le site de support : <u>https://support.ictvs.ch/index.php/fr/ent</u>

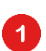

Cliquez sur « Mon identité » dans le menu latéral

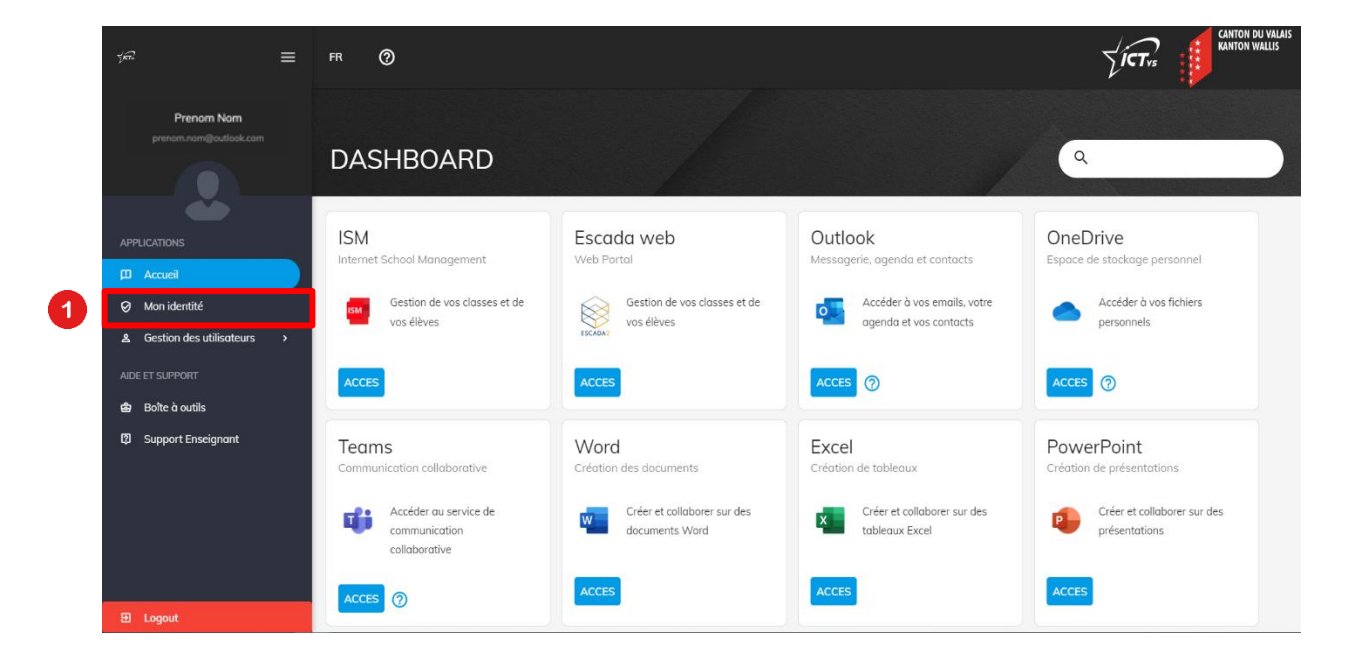

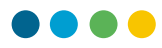

## Cliquez sur l'onglet « Sécurité »

2

3

| ્રેન્ટ 🗮                             | FR ⑦                 | CANTON WULLIS               |
|--------------------------------------|----------------------|-----------------------------|
| Prenom Nom<br>prenom.nom@outlook.com | Prenom Nom           |                             |
| APPLICATIONS                         | Profil Sécurité 2    |                             |
| D Accueil                            | Informations de base | Informations additionnelles |
| Ø Mon identité                       |                      | Adresse                     |
| ▲ Gestion des utilisoteurs →         |                      | NPA<br>1950<br>Loolid       |
|                                      | Prenom Nom           |                             |
|                                      | ė 29.12.1969         |                             |
|                                      | <u>ද</u> Homme       |                             |
|                                      | Français             |                             |
| E Logout                             |                      |                             |

Rentrer les informations suivantes :

- Mot de passe actuel
- Nouveau mot de passe
- Confirmer le nouveau mot de passe

| <i>56</i> 2 ≡                | FR 🕥                                                                                                    |                                     | CANTON DU VALAIS |
|------------------------------|----------------------------------------------------------------------------------------------------|-------------------------------------|------------------|
| Prenom Nom                   | Prenom Nom                                                                                                    |                                     |                  |
|                              | Profil Sécurité                                                                                                 |                                     |                  |
|                              | Modification de votre mot de passe                                                                              | Modifier votre mot de passe         | 3                |
| Ø Mon identité               | Une modification de votre mot de passe le modifiera pour votre accès à ISM                                      | Mot de passe actuelle *             | Ø                |
| & Gestion des utilisateurs > | Votre nouveau mot de passe doit respecter les critères suivants :                                               |                                     |                  |
|                              | € Le mot de passe ne peut pas être égal à votre ancien mot de passe                                             | Nouveau mot de passe *              | Q                |
|                              | Cerror de passe doit remplir 3 des critères suivants : Majuscules, Minuscule,<br>Chiffre ou Caractères spéciaux |                                     |                  |
|                              | $\mathbf{\widehat{o}_{77}}$ Le mot de passe ne doit pas contenir votre nom ou prénom                            | Confirmer le nouveau mot de passe * | <i>B</i>         |
|                              | €7 Le mot de passe doit avoir minimum 10 caractères                                                             |                                     |                  |
|                              | €7 Le mot de passe doit avoir maximum 16 caractères                                                             | Enregistrer 4                       |                  |
|                              |                                                                                                    | L                                   |                  |
| 🕀 Logout                     |                                                                                                    |                                     |                  |

4 Cliquez sur le bouton « Enregistrer » :

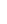

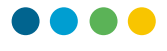

Un message de confirmation s'affiche, une fois le mot de passe modifié

| ್ಯವ್ 🚍                               | FR 🕐                                                                                                    |                                       |
|--------------------------------------|----------------------------------------------------------------------------------------------------|---------------------------------------|
| Prenom Nom<br>prenom.nom@outlook.com | Prenom Nom                                                                                                    |                                       |
|                                      | Profil Sécurité                                                                                                    |                                       |
| APPLICATIONS                         | Modification de votre mot de passe                                                                                                   | Modifier votre mot de passe           |
| Accueil     Mon identité             | Une modification de votre mot de passe le modifiera pour votre accès à ISM                                                           | Mot de passe actuelle *               |
| ▲ Gestion des utilisateurs >         | Votre nouveau mot de passe doit respecter les critères suivants :                                                                    |                                       |
|                                      | 🕞 Le mot de passe ne peut pas être égal à votre ancien mot de passe                                                                  | Nouveau mot de passe *                |
|                                      | <ul> <li>Le mot de passe doit remplir 3 des critères suivants : Majuscules, Minuscule,<br/>Chiffre ou Caractères spéciaux</li> </ul> |                                       |
|                                      | Car Le mot de passe ne doit pas contenir votre nom ou prénom                                                                         | Confirmer le nouveau mot de passe *   |
|                                      | 🚱 Le mot de passe doit avoir minimum 10 caractères                                                                                   |                                       |
|                                      | 🚱 Le mot de passe doit avoir maximum 16 caractères                                                                                   | Enregistrer                           |
|                                      | 6                                                                                                    | Votre mot de passe a bien été modifié |
|                                      |                                                                                                    |                                       |

Une fois le nouveau mot de passe enregistré, vous devrez l'utiliser lors de votre prochaine connexion à l'ENT ainsi qu'à tous les services utilisant l'EduID, par exemple ISM ou Escada.

5